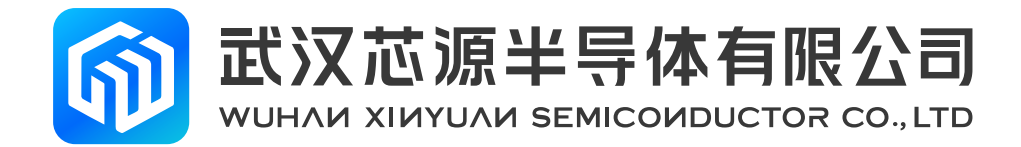

# **CW-DAPLINK User Manual**

Rev 1.0

www.whxy.com

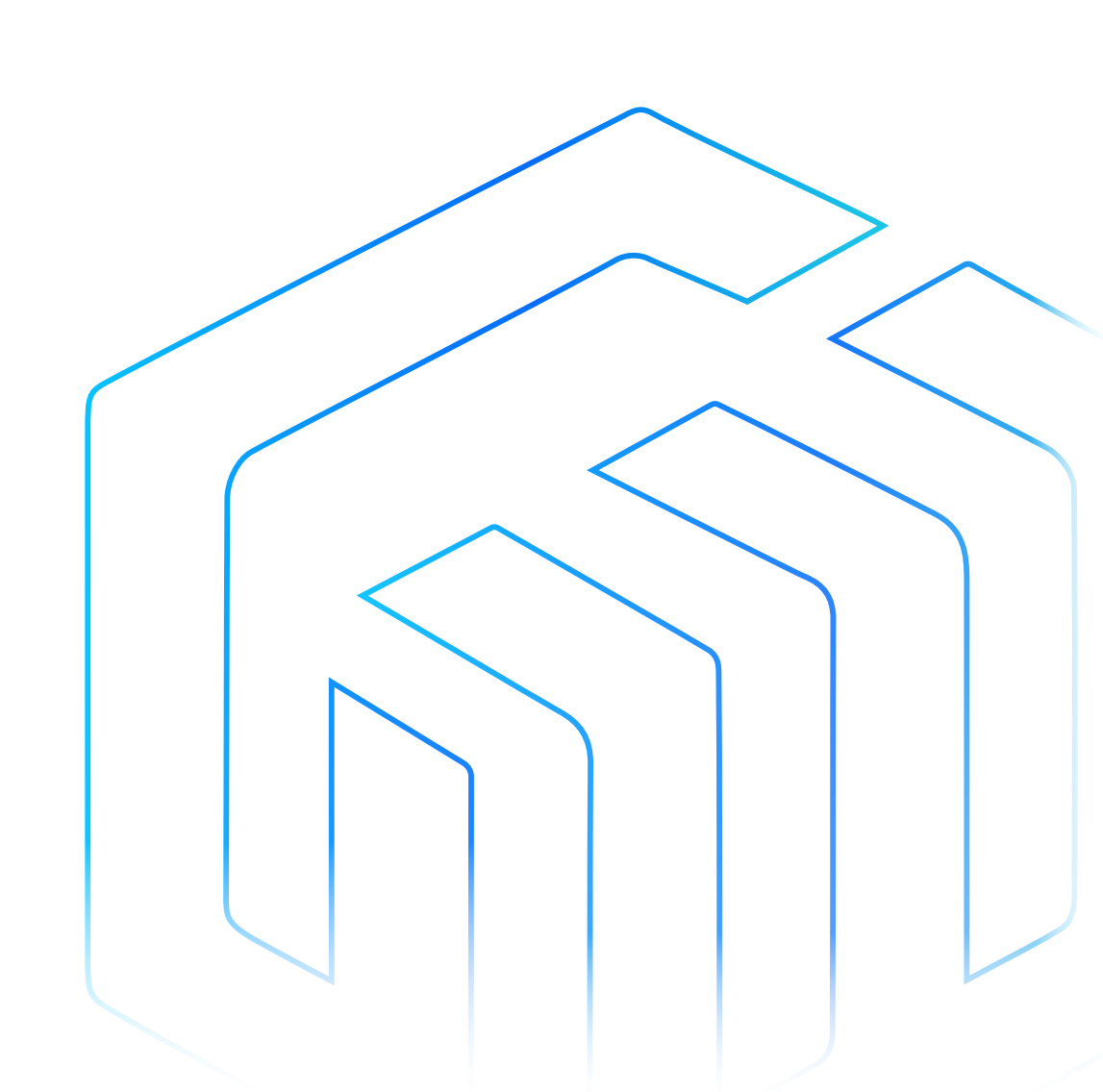

# Introduction

This manual introduces CW-DAPLINK, an in-circuit debugging and programming tool for CW32 series MCUs.

The CW-DAPLINK communicates in-circuit with the MCU of the application board through the SWD interface.

Through CW-DAPLINK's full-speed USB interface, the CW32 series MCUs can communicate with the IAR  $^{\rm m}$  , Keil® IDEs on the PC.

The CW-DAPLINK debugger is shown in the following figure:

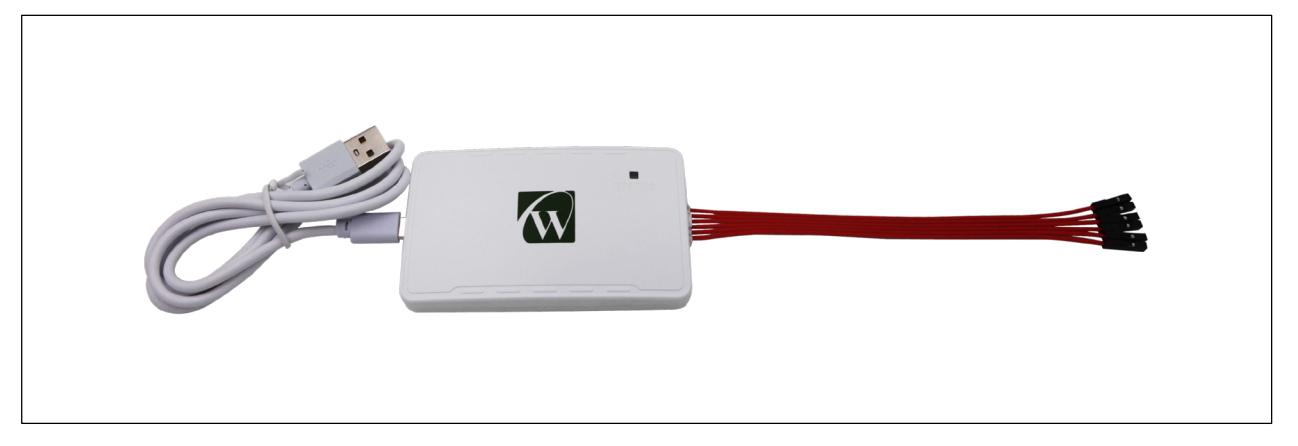

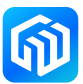

# Contents

| Intr | oduc | tion                                         | 1   |
|------|------|----------------------------------------------|-----|
| 1    | Feat | ures                                         | 3   |
| 2    | Orde | ering Information                            | 4   |
| 3    | Proc | luct description                             | 5   |
| 4    | Hard | dware Configuration                          | 6   |
|      | 4.1  | Debugging connections                        | . 7 |
|      | 4.2  | Status Indicator                             | . 8 |
| 5    | Soft | ware Configuration                           | 9   |
|      | 5.1  | Firmware Upgrade                             | . 9 |
|      | 5.2  | CW32 application development and programming | , 9 |
| 6    | CW-  | DAPLINK Driver                               | .0  |
| 7    | Revi | sion history                                 | .6  |

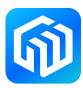

## 1 Features

- Powering the debugger via the USB port 5V power supply
- Full-speed USB 2.0, TYPE-C connector
- USB TYPE-A to TYPE-C connection cable
- SWD interface characteristics:
  - Interface level 1.65V ~ 5.5V adaptive, reference voltage output from target board
  - Up to 10Mbps communication rate
  - 6PIN PA2.0 interface to IDC2.54 interface
- Status indicator for USB communication/ debugging/ programming etc.
- Operating temperature range 0 ~ 50° C

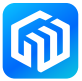

# 2 Ordering Information

To order a CW-DAPLINK debugger, please refer to the following table:

Table 2-1 Ordering Information

| Order Code   | CW-DAPLINK Description                                     |
|--------------|------------------------------------------------------------|
| CW-DAPLINK-1 | Includes TYPE-A to TYPE-C USB cable, 6PIN connection cable |

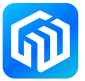

# 3 Product description

CW-DAPLINK products and accessories are shown below, in order from top to bottom:

- USB connection cable, TYPE-A to TYPE-C
- CW-DAPLINK Debugger
- SWD cable

#### Figure 3-1 Composition of CW-DAPLINK Debugger Tool

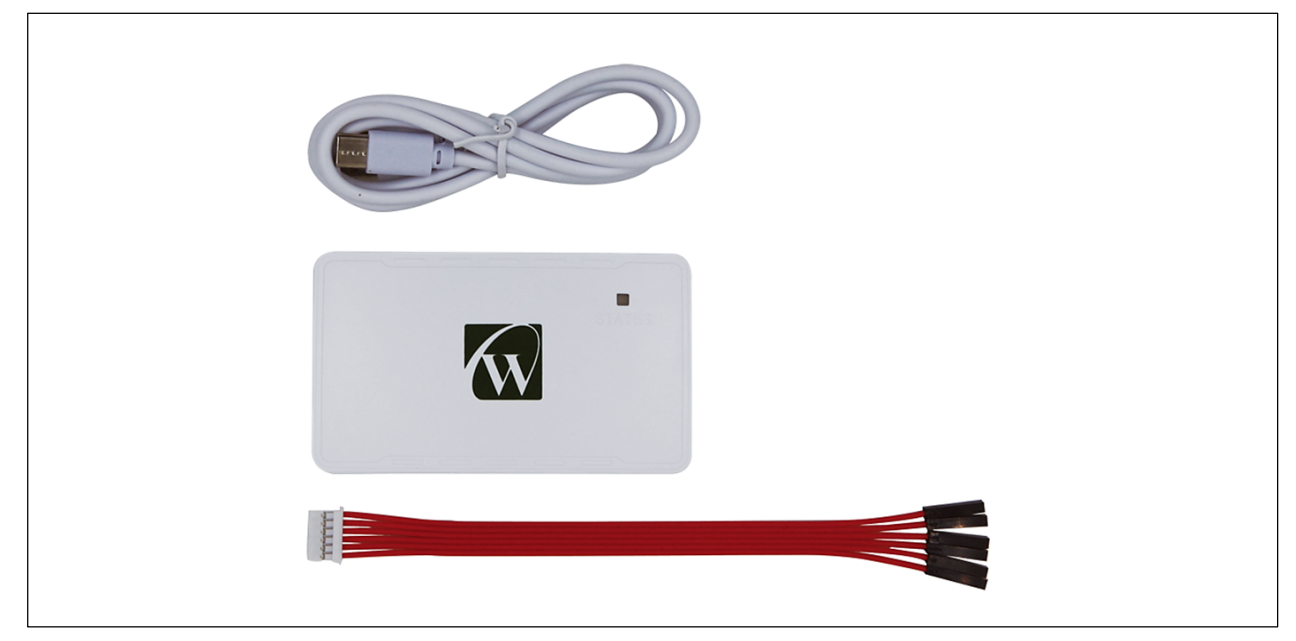

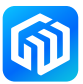

#### Hardware Configuration 4

The CW-DAPLINK is designed as an ARM core MCU with an integrated high performance Arm<sup>®</sup> Cortex<sup>®</sup>-M3 core, with the following structure:

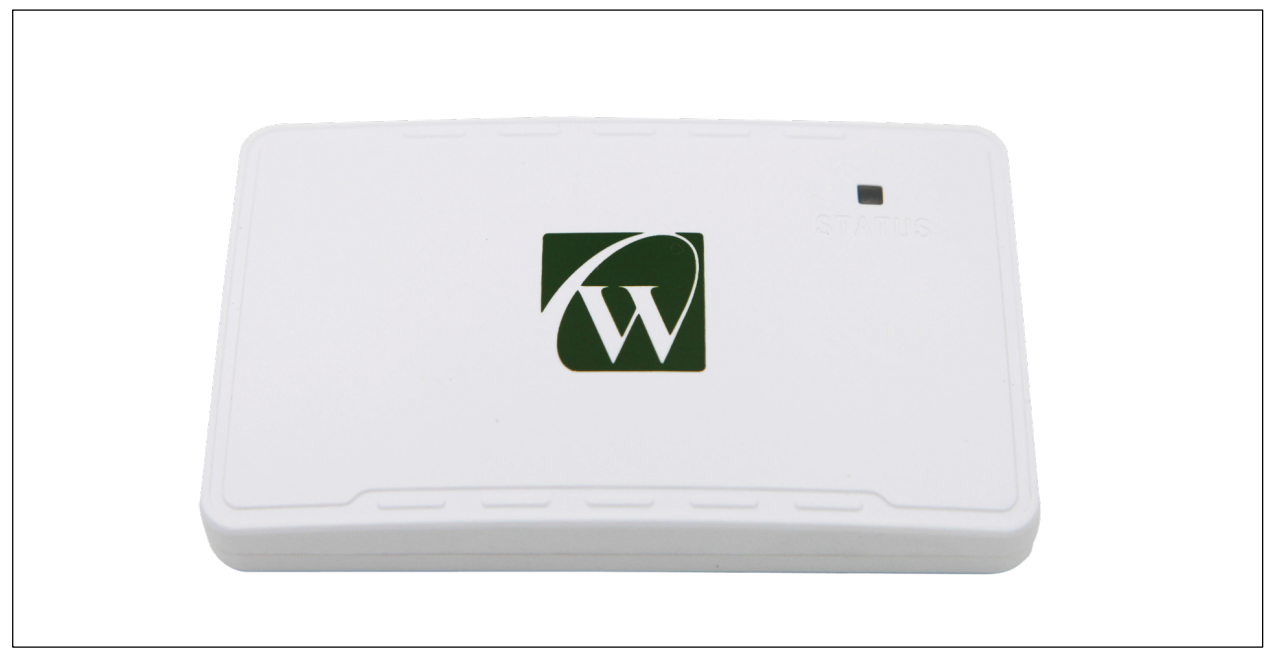

Figure 4-1 Top View of CW-DAPLINK Debugger

Figure 4-2 Bottom View of CW-DAPLINK Debugger

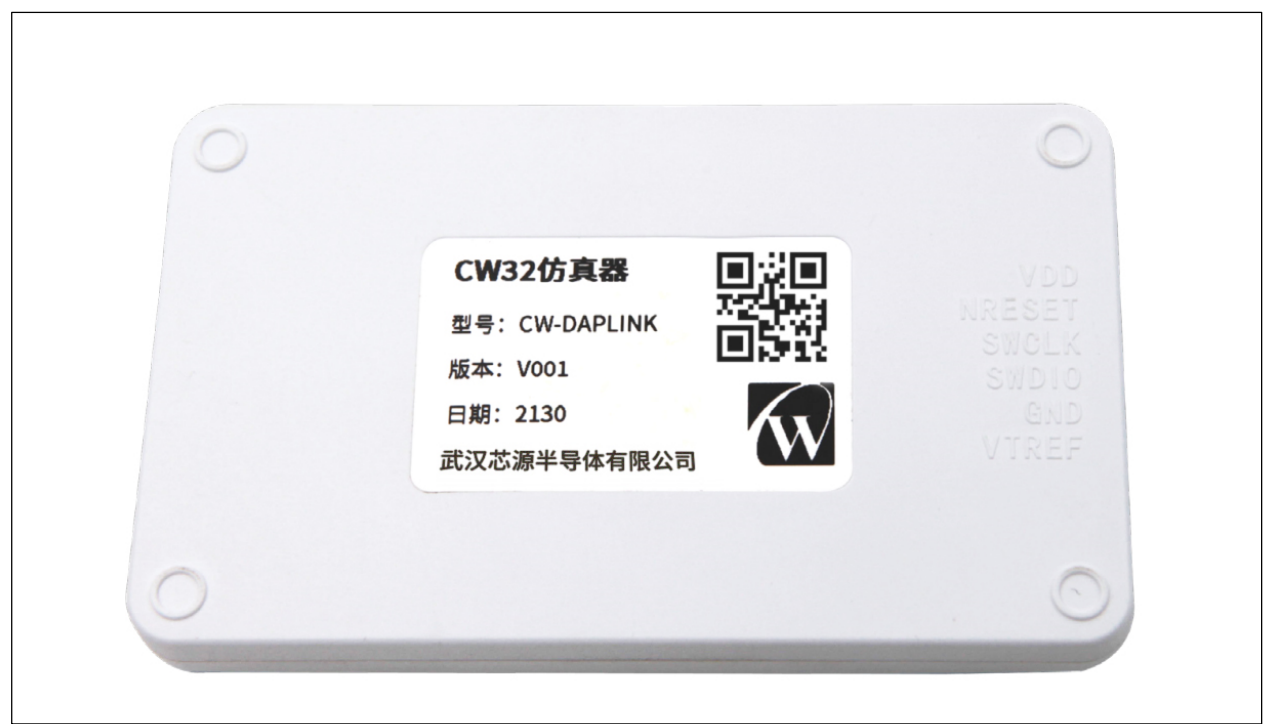

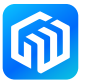

#### 4.1 Debugging connections

For developing applications based on CW32 series MCUs, CW-DAPLINK needs to be connected to the target MCU through the 6PIN SWD interface.

The 6PIN pins are defined as shown in the following table:

| Pin Number | Signal Definition | IO characteristics   | Description                                                                            |
|------------|-------------------|----------------------|----------------------------------------------------------------------------------------|
| 1          | VDD               | Power supply, output | Power supply positive, if the target board is self-powered, it can be left unconnected |
| 2          | NRESET            | Output               | Reset signal, used to reset the target board MCU                                       |
| 3          | SWCLK             | Output               | SWCLK signal                                                                           |
| 4          | SWDIO             | Input/Output         | SWDIO signal                                                                           |
| 5          | GND               | Ground               | Power supply negative                                                                  |
| 6          | VTREF             | Power supply, input  | Target board power, output from target board                                           |

| Table 4-1 | SWD Interface | e Pin Definitions |
|-----------|---------------|-------------------|
|           | SWD Internace |                   |

The bottom of the debugger corresponds to the silkscreen of the pin definition, as shown in the figure below, so that users can refer to the connection.

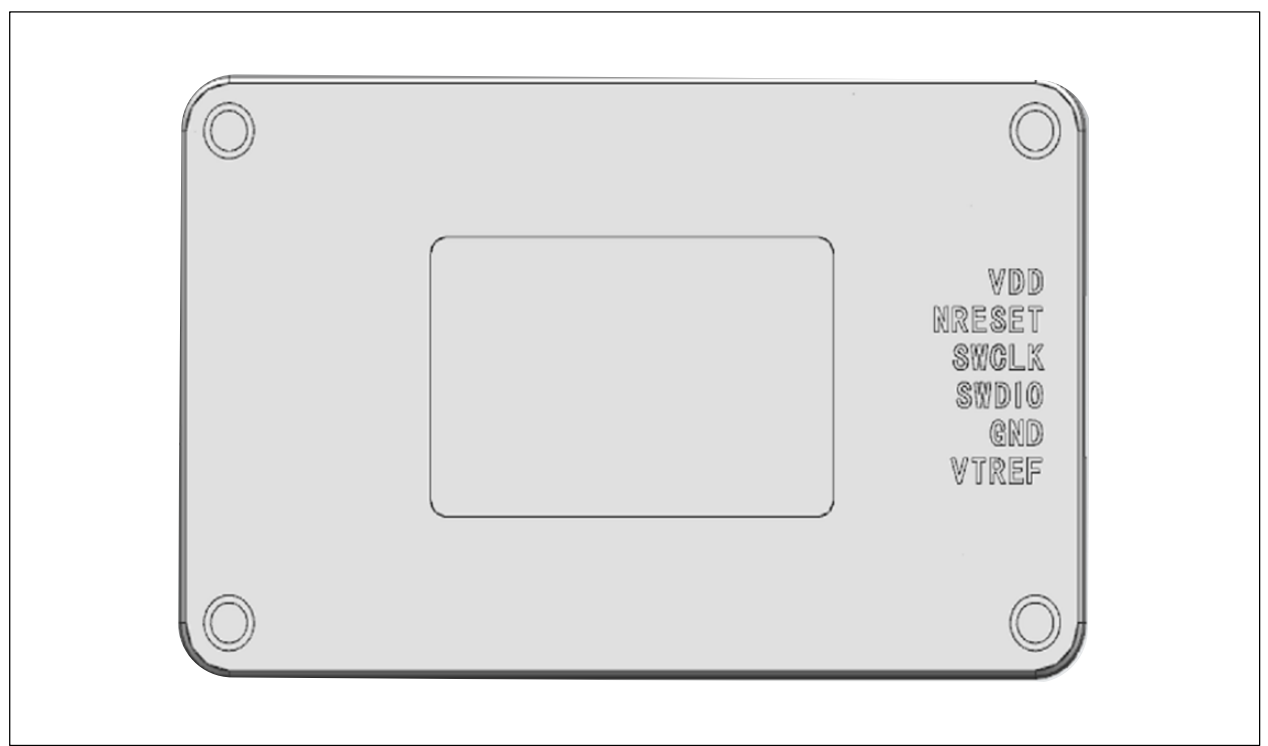

#### Figure 4-3 CW-DAPLINK Debugger Bottom Side Silkscreen

#### 4.2 Status Indicator

The indicator on the top of the CW-DAPLINK, marked STATUS, indicates the operating status of the CW-DAPLINK, as follows:

- Green light blinks (on for 100ms, off for 900ms): the debugger and the PC are communicating normally, and the target MCU is not connected.
- Green light is always on: the debugger and the target board are in continuous communication

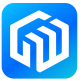

## 5 Software Configuration

#### 5.1 Firmware Upgrade

The firmware of CW-DAPLINK is programmed at the factory and does not support upgrading the firmware in the application.

#### 5.2 CW32 application development and programming

Typical connections are as follows:

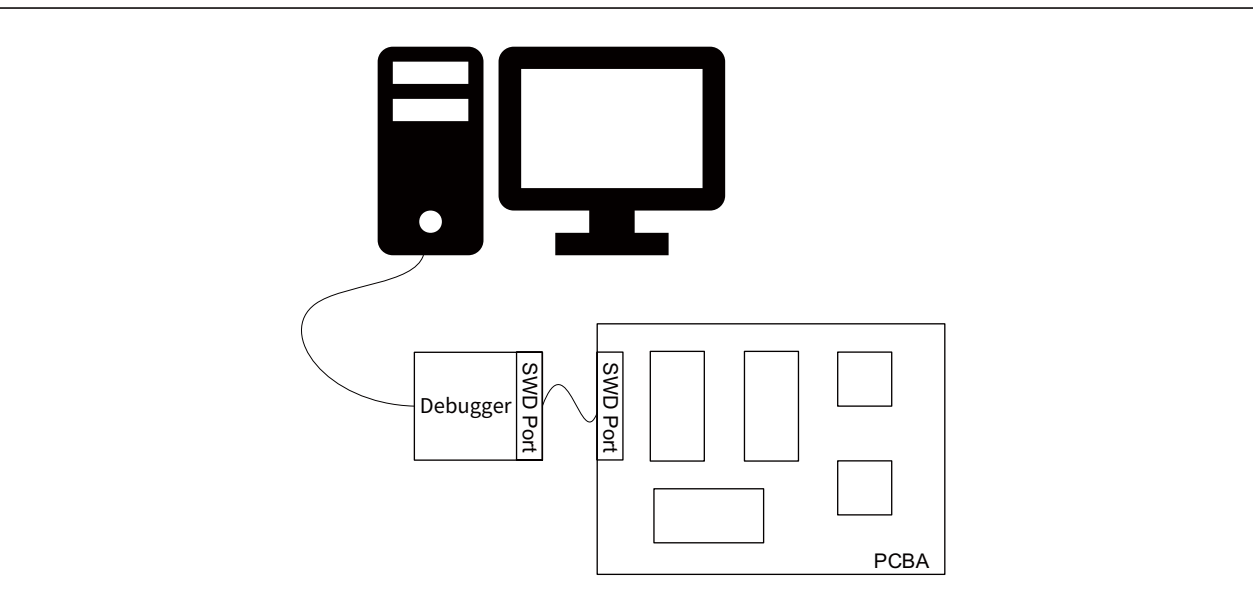

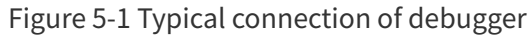

CW-DAPLINK supports the following 3rd party tools:

| Third party | Tool chain | Version |
|-------------|------------|---------|
| IAR ™       | EWARM      | 7.70    |
| Keil®       | MDK-ARM ™  | 5.17    |

The detailed configuration of CW-DAPLINK in the 3rd party tool chain can be found in the document "Getting Started with CW32 Series Microcontroller Software Development Tools".

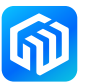

#### 6 **CW-DAPLINK Driver**

If you are using Windows®10 system, CW-DAPLINK is driver-free. For some Windows® 7 or Windows® 8 systems, the CW-DAPLINK virtual serial port is not available as shown in *Figure 6-1 CW-DAPLINK Device Not Recognized*, so you need to add the driver manually. The driver can be downloaded from the *www*. *whxy.com* website. The installation method is described as follows:

1. After the debugger is plugged into the USB port of the computer, there is an unavailable device in the device manager of the computer, as shown in the following figure:

### Figure 6-1 CW-DAPLINK Device Not Recognized

|                | Natural adapted                   |
|----------------|-----------------------------------|
|                | Network adapters                  |
| 4 - 13         | Other devices                     |
|                | 🖟 CW-DAPLINK CDC                  |
| ⊳ <sup>1</sup> | Ports (COM & LPT)                 |
| Þ - 🔲          | Processors                        |
| ⊳ <b>¤</b>     | Sound, video and game controllers |
| Þ 📀            | Storage controllers               |
| ⊳ ₁ <b>!</b>   | System devices                    |
| Þ 🖶            | Universal Serial Bus controllers  |
|                |                                   |

2. Right-click the unrecognized device, and then click Update Driver Software.

#### Figure 6-2 CW-DAPLINK Driver Update Portal

| Other devices     CW-DAPLINK CDC     Ports (COM & Update Driver Software     Ports (COM & Update Driver Software     Processors     Sound, video     Storage contro     System device     System device     Uninstall     Scan for hardware changes     Properties                                                                                                    | Network adapt                                                                                                    | ters                      |  |
|----------------------------------------------------------------------------------------------------|----------------------------------------------------------------------------------------------------|---------------------------|--|
| CW-DAPLINK CDC         Ports (COM & Update Driver Software         Processors       Disable         Sound, video       Uninstall         Storage contro       Scan for hardware changes         System device       Scan for hardware changes         Universal Seria       Properties                                                                                                    | Other devices                                                                                                    |                           |  |
| Ports (COM &     Update Driver Software       Processors     Disable       Sound, video     Uninstall       Storage contro     Scan for hardware changes       System device     Scan for hardware changes       Universal Seria     Properties                                                                                                    | 🛛 🔓 CW-DAPLIN                                                                                                    | NK CDC                    |  |
| Image: Processors     Disable       Image: Sound, video i     Uninstall       Image: Storage control     Scan for hardware changes       Image: System device     Scan for hardware changes       Image: Image: Image: System device     Properties                                                                                                    | Ports (COM &                                                                                                    | Update Driver Software    |  |
| Sound, video     Uninstall       Storage contro     Scan for hardware changes       Universal Seria     Properties                                                                                                    | Processors                                                                                                    | Disable                   |  |
| Storage contro         Image: System device         Image: System device      < | 🔈 🐗 🛛 Sound, video i                                                                                                    | Uninstall                 |  |
| Image: System device     Scan for hardware changes       Image: Image: System device     Properties                                                                                                    | 👂 🗇 Storage contre                                                                                                    |                           |  |
| View Properties                                                                                                    | Image: A state of the state of the state | Scan for hardware changes |  |
|                                                                                                    | 🔈 🖷 Universal Seria                                                                                                    | Properties                |  |

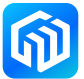

3. Select Browse Computer to find the driver software, as shown in the following figure:

Figure 6-3 Update driver software

| <ul> <li>How do you want to search for driver software?</li> <li>Search automatically for updated driver software<br/>Windows will search your computer and the Internet for the latest driver software<br/>for your device, unless you've disabled this feature in your device installation<br/>settings.</li> <li>Browse my computer for driver software<br/>Locate and install driver software manually.</li> </ul> | <ul> <li>How do you want to search for driver software?</li> <li>Search automatically for updated driver software<br/>Windows will search your computer and the Internet for the latest driver software<br/>for your device, unless you've disabled this feature in your device installation<br/>settings.</li> <li>Browse my computer for driver software<br/>Locate and install driver software manually.</li> </ul> | Update Driver Software - CW-DAPLINK CDC                                                                                                    | × |
|----------------------------------------------------------------------------------------------------|----------------------------------------------------------------------------------------------------|----------------------------------------------------------------------------------------------------|---|
| <ul> <li>Search automatically for updated driver software<br/>Windows will search your computer and the Internet for the latest driver software<br/>for your device, unless you've disabled this feature in your device installation<br/>settings.</li> <li>Browse my computer for driver software<br/>Locate and install driver software manually.</li> </ul>                                                         | <ul> <li>Search automatically for updated driver software<br/>Windows will search your computer and the Internet for the latest driver software<br/>for your device, unless you've disabled this feature in your device installation<br/>settings.</li> <li>Browse my computer for driver software<br/>Locate and install driver software manually.</li> </ul>                                                         | How do you want to search for driver software?                                                                                                    |   |
| Browse my computer for driver software<br>Locate and install driver software manually.                                                                                                    | Browse my computer for driver software<br>Locate and install driver software manually.                                                                                                    | Search automatically for updated driver software<br>Windows will search your computer and the Internet for the latest driver software<br>for your device, unless you've disabled this feature in your device installation<br>settings. |   |
|                                                                                                    |                                                                                                    | Browse my computer for driver software<br>Locate and install driver software manually.                                                                                                    |   |

- 4. Select the driver path, and then select Select from the list of device drivers on your computer, as shown in the following figure:
  - Figure 6-4 Select the driver path

| Update Driver Software - CW-DAPLINK CDC                                                                                                    |                             | <b>—</b> |
|----------------------------------------------------------------------------------------------------|-----------------------------|----------|
| Browse for driver software on your computer                                                                                                    |                             |          |
| Search for driver software in this location:                                                                                                    | Browse                      |          |
| ✓ Include subfolders                                                                                                    |                             |          |
|                                                                                                    |                             |          |
| Let me pick from a list of device drivers on my comp<br>This list will show installed driver software compatible with the devic<br>software in the same category as the device. | outer<br>:e, and all driver |          |
|                                                                                                    |                             |          |
|                                                                                                    | Next                        | Cancel   |

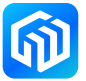

5. Select the ports (COM and LPT) and click Next, as shown in the following figure:

Figure 6-5 Select Ports (COM and LPT)

| G | Dupdate Driver Software - CW-DAPLINK CDC                                                                                                    | <b>×</b>    |
|---|----------------------------------------------------------------------------------------------------|-------------|
|   | Select your device's type from the list below.                                                                                                    |             |
| C | Non-Plug and Play Drivers PCMCIA adapters Portable Devices Ports (COM & LPT) Processors SP2 IEEE 1394 Devices SD host adapters Security Devices Sensors Sensors Smart Card Filter Smart card readers |             |
|   |                                                                                                    | Next Cancel |

6. Click Install from Disk, as shown below:

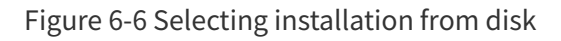

| 🚱 🧕 Update Dri                                                                                                  | ver Software - CW-DAPI                                                                                                    | LINK CDC                                                                                                    | ×                                                 |
|----------------------------------------------------------------------------------------------------|----------------------------------------------------------------------------------------------------|----------------------------------------------------------------------------------------------------|---------------------------------------------------|
| Select the d<br>Selec<br>disk t<br>Manufacturer<br>(Standard por<br>Brother<br>Compaq GSM<br>DBC<br>Frience CCM | evice driver you w<br>t the manufacturer and<br>that contains the driver<br>t types)<br>I Radio Card<br>r is digitally signed.<br>hy driver signing is imp | want to install for this hardwar<br>model of your hardware device and th<br>you want to install, click Have Disk.<br>Model<br>Communications Port<br>Communications Port<br>Printer Port<br>Ortant | re.<br>nen click Next. If you have a<br>Have Disk |
|                                                                                                    |                                                                                                    |                                                                                                    | Next Cancel                                       |

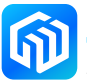

7. Select the stmcdc.inf file in the driver folder and click to open it, as shown below:

| Figure | 6-7 | Selecting | , the | stmc  | dc inf | file |
|--------|-----|-----------|-------|-------|--------|------|
| inguic | 01  | Sciecing  | , uic | Junco | ac     | inc  |

| 🚔 Locate File                               |                |                 |            |                    | ×          |
|---------------------------------------------|----------------|-----------------|------------|--------------------|------------|
| Look in:                                    | 🐌 CW-DAPLIN    | IK driver       | •          | G 🤌 📂 🛄 🗸          |            |
| (Ha                                         | Name           | ~               |            | Date modified      | Туре       |
|                                             | 💼 mdmcpq.ir    | nf              |            | 6/25/2016 10:00 PM | Setup Infc |
| Recent Places                               | 🖉 stmcdc.inf   |                 |            | 1/13/2017 5:19 PM  | Setup Info |
| Desktop<br>Desktop<br>Libraries<br>Computer |                |                 |            |                    |            |
|                                             | •              |                 |            |                    | Þ          |
| Network                                     | File name:     | stmcdc.inf      |            | -                  | Open       |
|                                             | Files of type: | Setup Informati | on (*.inf) | ▼ [                | Cancel     |

8. The interface is displayed as shown below, click OK.

| Install From Disk                                                                                         |              |
|----------------------------------------------------------------------------------------------------|--------------|
| Insert the manufacturer's installation disk, and then make sure that the correct drive is selected below. | OK<br>Cancel |
| Copy manufacturer's files from:<br>C:\CW-DAPLINK driver                                                   | Browse       |

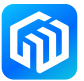

9. The interface is displayed as shown below, click Yes to continue installing the driver.

Figure 6-9 Determine to continue driver installation

| Update Driver Software - CW                                                  | DAPLINK CDC                                                                                                    |                     |
|------------------------------------------------------------------------------|----------------------------------------------------------------------------------------------------|---------------------|
| Select the device driver you Select the manufacture disk that contains the c | ou want to install for this hardware.<br>r and model of your hardware device and then click Next. If you have a<br>river you want to install, click Have Disk.                                                                                                    |                     |
| Model<br>CMSIS DAP USART                                                     | - Undets Drives Werning                                                                                                    | 57                  |
| This driver is not digitally :<br><u>Tell me why driver signing</u>          | Installing this device driver is not recommended because Window:<br>cannot verify that it is compatible with your hardware. If the drive<br>not compatible, your hardware will not work correctly and your<br>computer might become unstable or stop working completely. Do<br>want to continue installing this driver? | s<br>er is<br>o you |
|                                                                              | Yes                                                                                                    | No                  |

10. Wait for the installation to complete, as shown in the following figure, click Close.

Figure 6-10 Successful installation

| G | 🕘 🗓 Update Driver Software - CMSIS DAP USART (COM4)                  | ×     |
|---|----------------------------------------------------------------------|-------|
|   | Windows has successfully updated your driver software                |       |
|   | Windows has finished installing the driver software for this device: |       |
|   | CMSIS DAP USART                                                      |       |
|   |                                                                      |       |
|   |                                                                      |       |
|   |                                                                      |       |
|   |                                                                      | Close |

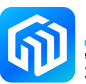

11. The driver installation is completed and the device is recognized successfully, as shown in the following figure:

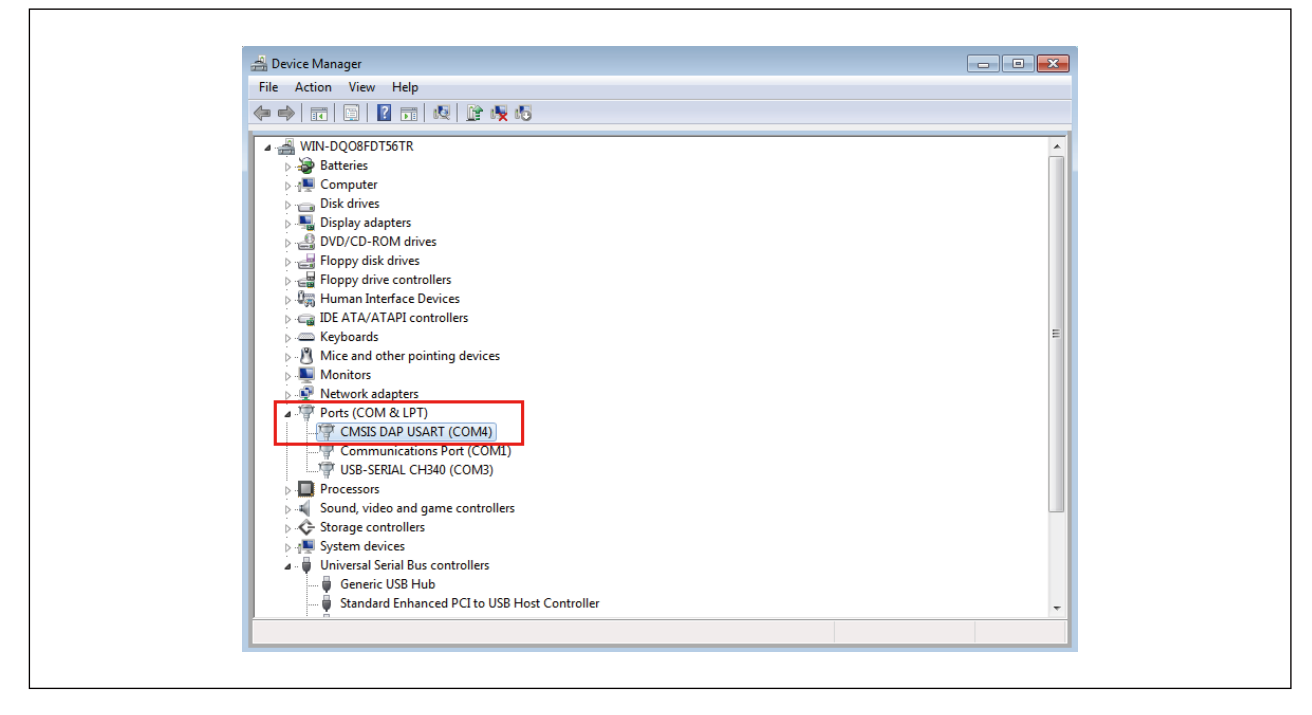

Figure 6-11 Successful device identification

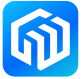

# 7 Revision history

| Date          | Revision | Changes          |
|---------------|----------|------------------|
| June 16, 2023 | Rev 1.0  | Initial release. |
|               |          |                  |
|               |          |                  |
|               |          |                  |
|               |          |                  |
|               |          |                  |
|               |          |                  |
|               |          |                  |
|               |          |                  |
|               |          |                  |
|               |          |                  |

#### Table 7-1 Document revision history

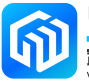